# [数据通信与网络]eNSP实验三、四

# 原创 ① bs\_cure ① 于 2021-11-30 14:37:20 发布 ① 1678 论 收藏 1 文章标签: <u>华为 计算机网络</u> 版权声明: 本文为博主原创文章,遵循 <u>CC 4.0 BY-SA</u> 版权协议,转载请附上原文出处链接和本声明。 本文链接: <u>https://blog.csdn.net/Obs\_cure/article/details/121630362</u> 版权

一、AR2220路由器静态路由实验

1.实验原理

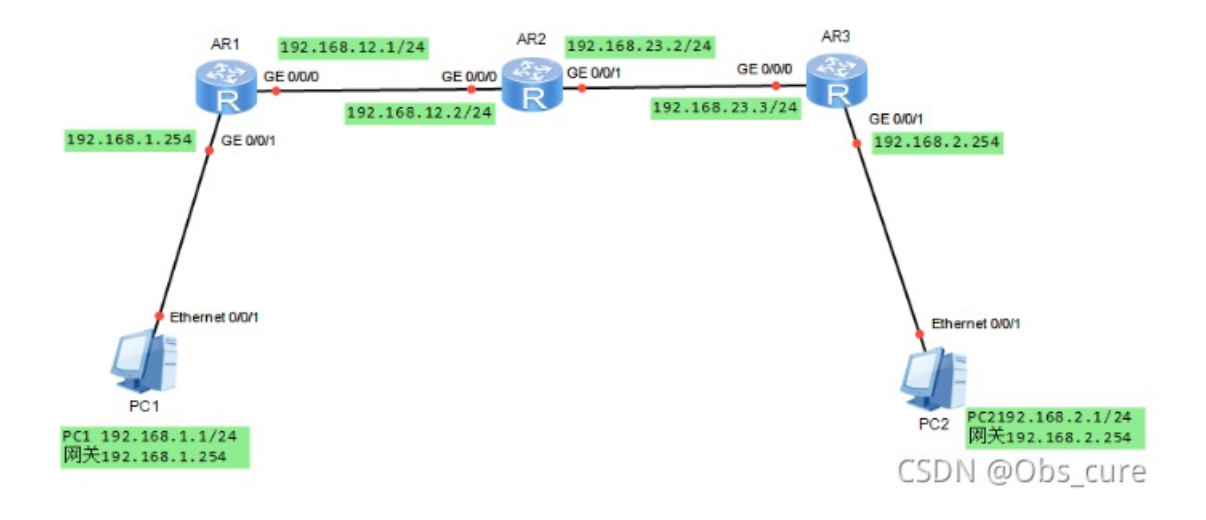

本次实验配置上图格式的网络拓扑,由2个主机和三个路由器组成。

### 2.实验步骤

# 首先画出网络拓扑图

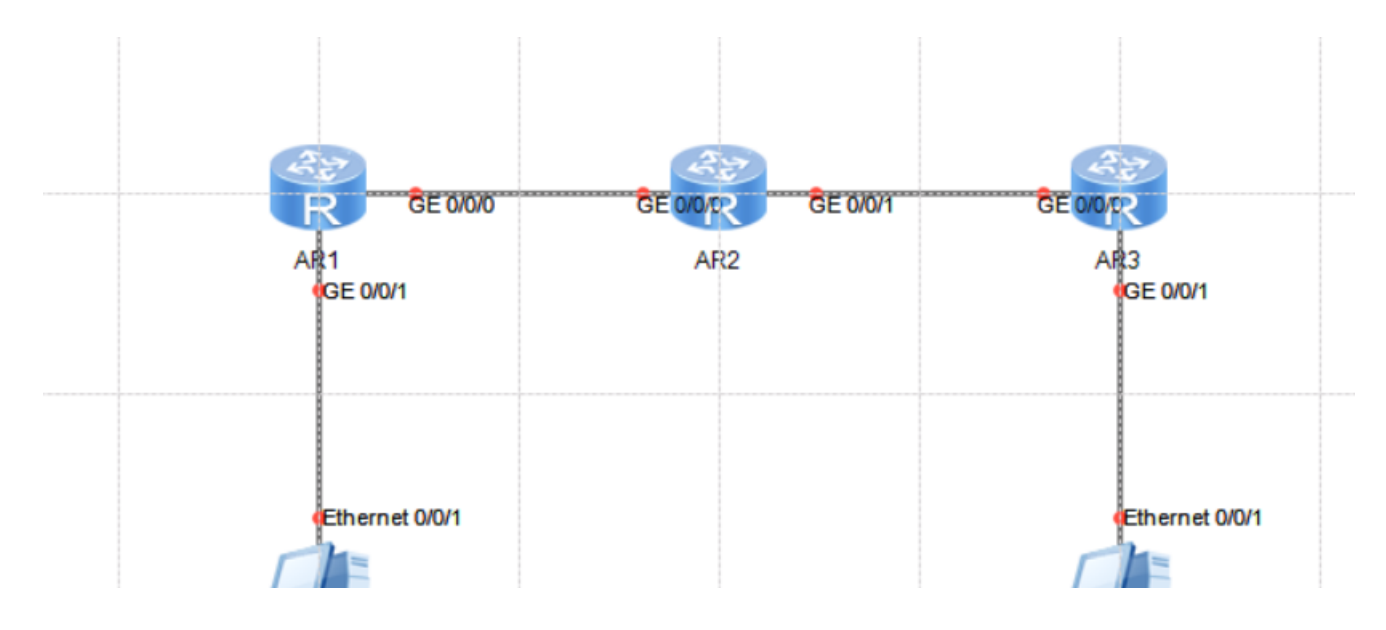

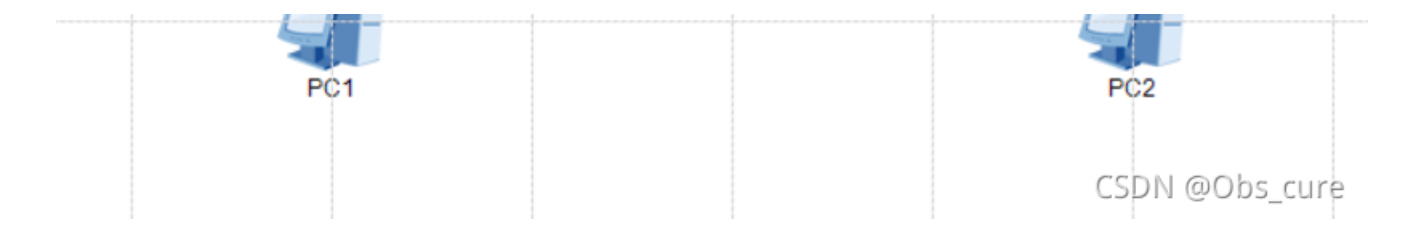

## 老师说要在每个设备上写注释,是一种良好的习惯~这里照着老师的流程配。

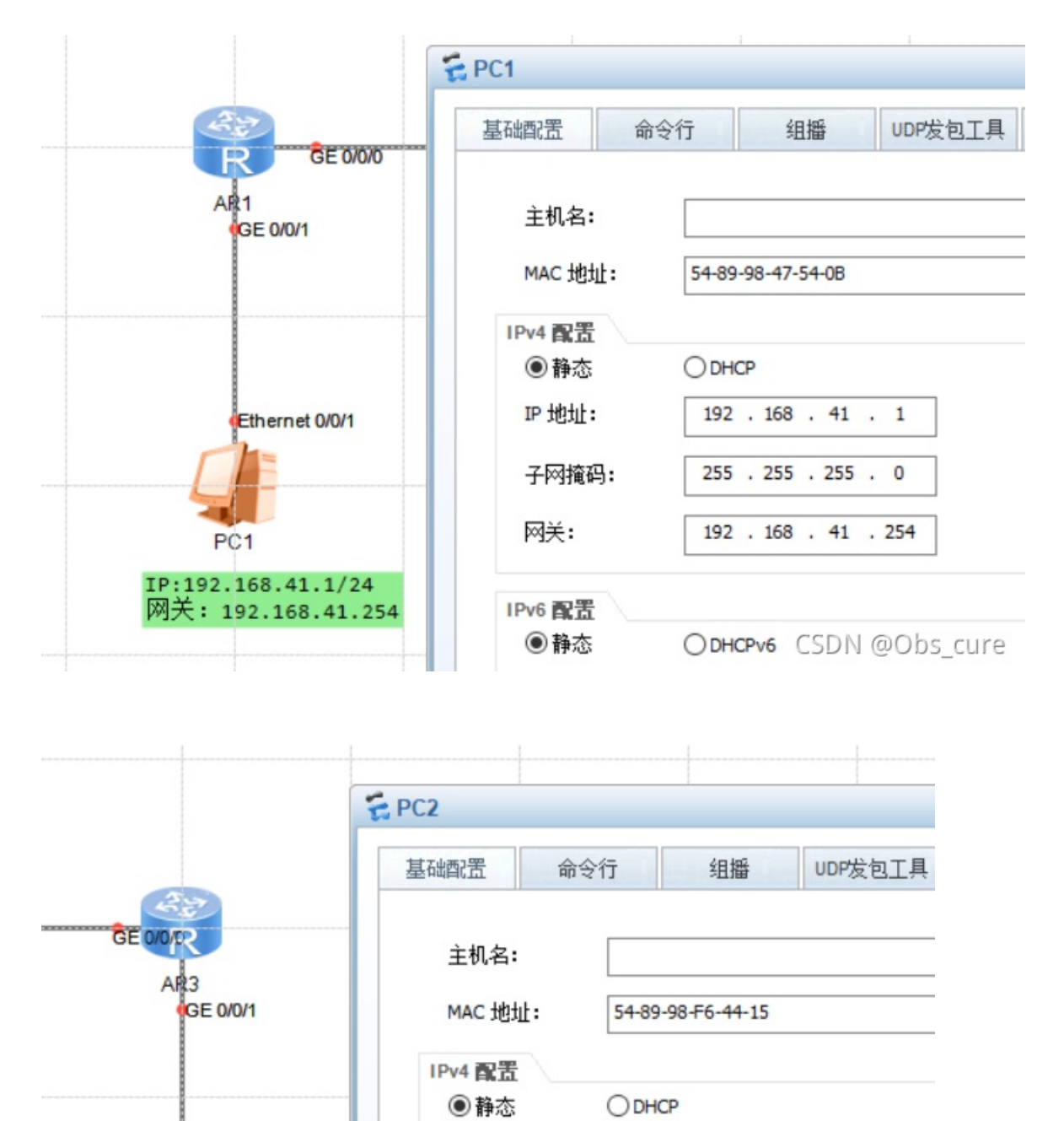

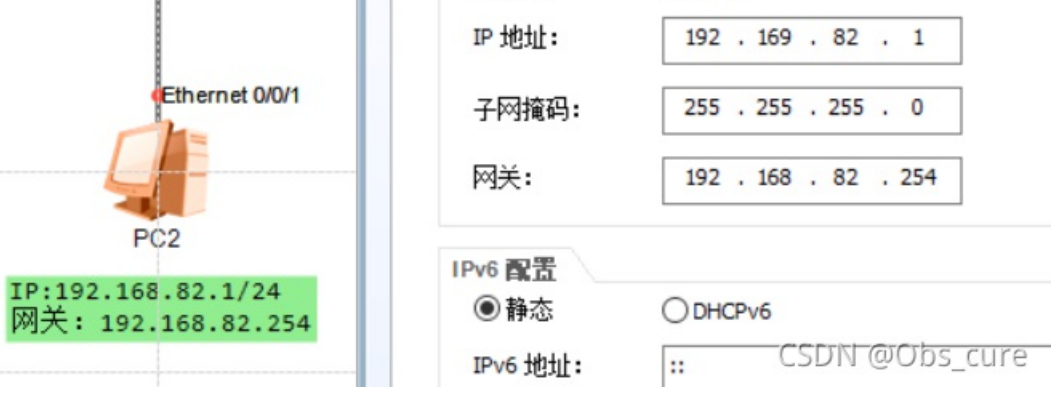

system-view sysname AR1 interface GigabitEthernet 0/0/0 ip address 192.168.12.1 24 interface GigabitEthernet 0/0/1 ip address 192.168.41.254 24 ip route-static 192.168.82.0 24 192.168.12.2

需要注意的是这里配置的路由信息和路由器的接口有关,配置之前注意看一眼接口。并且在这里面IP是相对于两个路由器的地址,每个接口的都有一个IP。

这个代码的前面都好理解,定义接口,最后一句是设置了静态路由,含义为:如果想找192.168.82.x的数据就从192.168.12.2的路由器里去寻找。(大概)

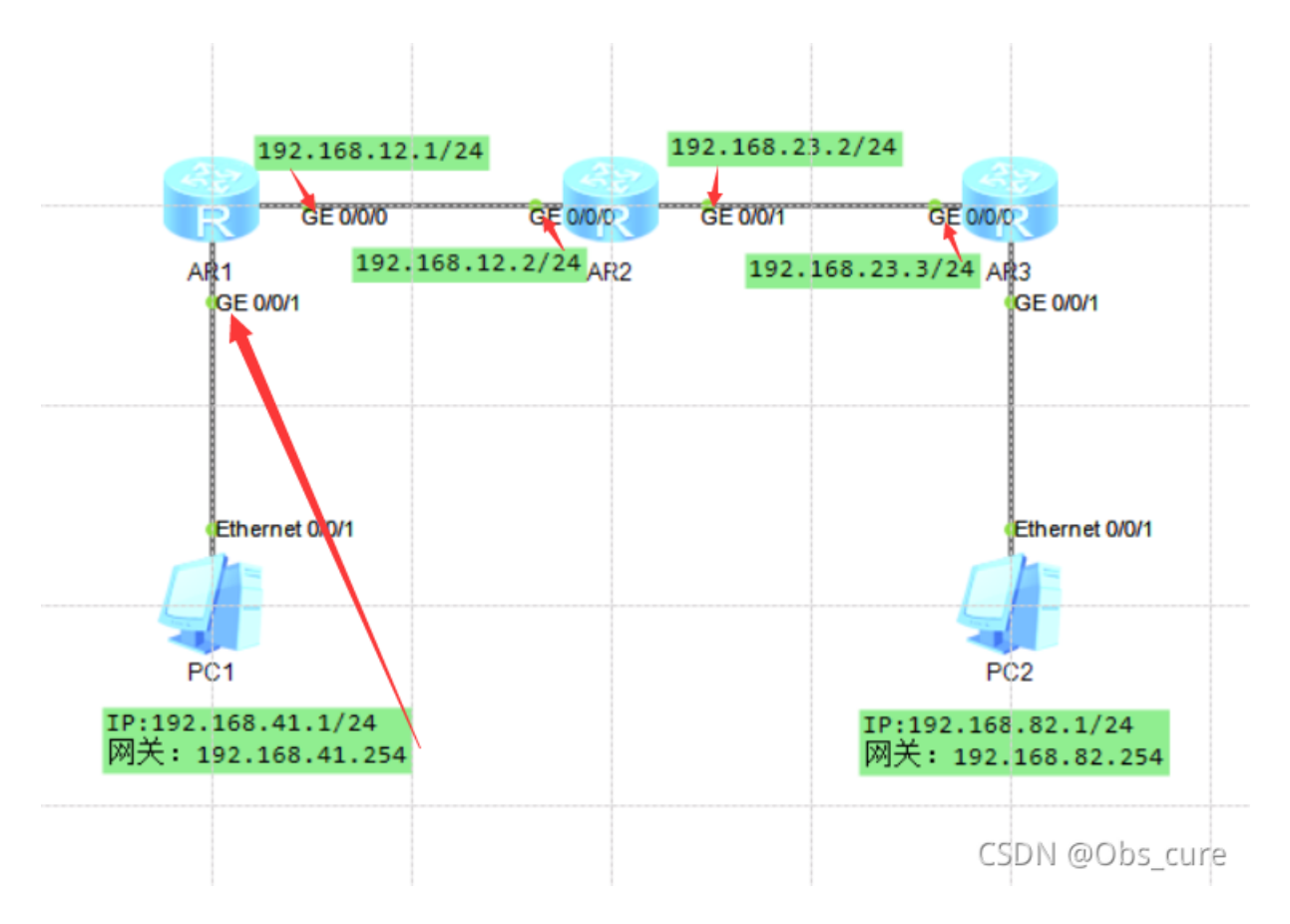

然后配置第二台路由器

system-view sysname AR2 interface GigabitEthernet 0/0/0 ip address 192.168.12.2 24 interface GigabitEthernet 0/0/1 ip address 192.168.23.2 24 ip route-static 192.168.41.0 24 192.168.12.1 ip route-static 192.168.82.0 24 192.168.23.3

以及第三台路由器

system-view sysname AR3 interface GigabitEthernet 0/0/0 ip address 192.168.23.3 24 interface GigabitEthernet 0/0/1 ip address 192.168.82.254 24 ip route-static 192.168.41.0 24 192.168.23.2

# 3.实验结果

三个路由器的路由表如下:

| 🗧 AR1               |         |     |          |       |                | — — X           |
|---------------------|---------|-----|----------|-------|----------------|-----------------|
|                     |         |     |          |       |                | ·····           |
| Routing Tables: Pub | lic     |     |          |       |                |                 |
| Destinatio          | ns : 11 |     | Routes : | 11    |                |                 |
| Destination/Mask    | Proto   | Pre | Cost     | Flags | NextHop        | Interface       |
| 127.0.0.0/8         | Direct  | 0   | 0        | D     | 127.0.0.1      | InLoopBack0     |
| 127.0.0.1/32        | Direct  | 0   | 0        | D     | 127.0.0.1      | InLoopBack0     |
| 127.255.255.255/32  | Direct  | 0   | 0        | D     | 127.0.0.1      | InLoopBack0     |
| 192.168.12.0/24     | Direct  | 0   | 0        | D     | 192.168.12.1   | GigabitEthernet |
| 0/0/0               |         |     |          |       |                |                 |
| 192.168.12.1/32     | Direct  | 0   | 0        | D     | 127.0.0.1      | GigabitEthernet |
| 0/0/0               |         |     |          |       |                |                 |
| 192.168.12.255/32   | Direct  | 0   | 0        | D     | 127.0.0.1      | GigabitEthernet |
| 0/0/0               |         |     |          |       |                |                 |
| 192.168.41.0/24     | Direct  | 0   | 0        | D     | 192.168.41.254 | GigabitEthernet |
| 0/0/1               |         |     |          |       |                |                 |
| 192.168.41.254/32   | Direct  | 0   | 0        | D     | 127.0.0.1      | GigabitEthernet |
| 0/0/1               |         |     |          |       |                |                 |
| 192.168.41.255/32   | Direct  | 0   | 0        | D     | 127.0.0.1      | GigabitEthernet |
| 0/0/1               |         |     |          |       |                |                 |
| 192.168.82.0/24     | Static  | 60  | 0        | RD    | 192.168.12.2   | GigabitEthernet |
| 0/0/0               |         |     |          |       |                |                 |
| 255.255.255.255/32  | Direct  | 0   | 0        | D     | 127.0.0.1      | InLoopBack0     |
|                     |         |     |          |       |                |                 |
| [AR1]               |         |     |          |       |                |                 |
|                     |         |     |          |       |                | CSDN @Obs_cure  |

| ar2                |        |     |      |       |              | <u> </u>       |
|--------------------|--------|-----|------|-------|--------------|----------------|
| Destination/Mask   | Proto  | Pre | Cost | Flags | NextHop      | ^<br>Interface |
| 127.0.0.0/8        | Direct | 0   | 0    | D     | 127.0.0.1    | InLoopBack0    |
| 127.0.0.1/32       | Direct | 0   | 0    | D     | 127.0.0.1    | InLoopBack0    |
| 127.255.255.255/32 | Direct | 0   | 0    | D     | 127.0.0.1    | InLoopBack0    |
| 192.168.12.0/24    | Direct | 0   | 0    | D     | 192.168.12.2 | GigabitEtherne |
| 0/0/0              |        |     |      |       |              |                |
| 192.168.12.2/32    | Direct | 0   | 0    | D     | 127.0.0.1    | GigabitEtherne |
| 0/0/0              |        |     |      |       |              |                |
| 192.168.12.255/32  | Direct | 0   | 0    | D     | 127.0.0.1    | GigabitEtherne |
| 0/0/0              |        |     |      |       |              |                |
| 192.168.23.0/24    | Direct | 0   | 0    | D     | 192.168.23.2 | GigabitEtherne |
| 0/0/1              |        |     |      |       |              |                |
| 192.168.23.2/32    | Direct | 0   | 0    | D     | 127.0.0.1    | GigabitEtherne |
| 0/0/1              |        |     |      |       |              |                |
| 192.168.23.255/32  | Direct | 0   | 0    | D     | 127.0.0.1    | GigabitEtherne |
| 0/0/1              |        |     |      |       |              |                |

| 192.168.41.0/24    | Static | 60 | 0 | RD | 192.168.12.1 | GigabitEtherne   |
|--------------------|--------|----|---|----|--------------|------------------|
| 0/0/0              |        |    |   |    |              |                  |
| 192.168.82.0/24    | Static | 60 | 0 | RD | 192.168.23.3 | GigabitEtherne   |
| 0/0/1              |        |    |   |    |              |                  |
| 255.255.255.255/32 | Direct | 0  | 0 | D  | 127.0.0.1    | InLoopBack0      |
|                    |        |    |   |    |              |                  |
| [AR2]              |        |    |   |    |              | ~                |
| <                  |        |    |   |    |              | CSDN @Obs_ceire: |
| <                  |        |    |   |    |              | CSDN @Obs_cure:  |

| 🗧 AR3               |         |     |          |       |                | <u> </u>       |
|---------------------|---------|-----|----------|-------|----------------|----------------|
| Routing Tables: Pub | lic     |     |          |       |                | ~              |
| Destinatio          | ns : 11 |     | Routes : | 11    |                |                |
| Destination/Mask    | Proto   | Pre | Cost     | Flags | NextHop        | Interface      |
| 127.0.0.0/8         | Direct  | 0   | 0        | D     | 127.0.0.1      | InLoopBack0    |
| 127.0.0.1/32        | Direct  | 0   | 0        | D     | 127.0.0.1      | InLoopBack0    |
| 127.255.255.255/32  | Direct  | 0   | 0        | D     | 127.0.0.1      | InLoopBack0    |
| 192.168.23.0/24     | Direct  | 0   | 0        | D     | 192.168.23.3   | GigabitEtherne |
| 0/0/0               |         |     |          |       |                |                |
| 192.168.23.3/32     | Direct  | 0   | 0        | D     | 127.0.0.1      | GigabitEtherne |
| 0/0/0               |         |     |          |       |                |                |
| 192.168.23.255/32   | Direct  | 0   | 0        | D     | 127.0.0.1      | GigabitEtherne |
| 0/0/0               |         |     |          |       |                |                |
| 192.168.41.0/24     | Static  | 60  | 0        | RD    | 192.168.23.2   | GigabitEtherne |
| 0/0/0               |         |     |          |       |                |                |
| 192.168.82.0/24     | Direct  | 0   | 0        | D     | 192.168.82.254 | GigabitEtherne |
| 0/0/1               |         |     |          |       |                |                |
| 192.168.82.254/32   | Direct  | 0   | 0        | D     | 127.0.0.1      | GigabitEtherne |
| 0/0/1               |         |     |          |       |                |                |
| 192.168.82.255/32   | Direct  | 0   | 0        | D     | 127.0.0.1      | GigabitEtherne |
| 0/0/1               |         |     |          |       |                |                |
| 255.255.255.255/32  | Direct  | 0   | 0        | D     | 127.0.0.1      | InLoopBack0    |
|                     |         |     |          |       |                |                |
| [AR3]               |         |     |          |       |                | ~              |
| <                   |         |     |          |       |                | CSDN @Obs_cure |

可以看到有static的信息,以及设置成功了。

| E PC2                                                                                                    | -   |       | Х    |
|----------------------------------------------------------------------------------------------------|-----|-------|------|
| 基础 面置 命令行 组播 UDP发包工具 串口                                                                                      |     |       |      |
| From 192.168.41.1: bytes=32 seq=3 ttl=125 time=15 ms<br>From 192.168.41.1: bytes=32 seq=4 ttl=125 time=32 ms |     |       | ^    |
| From 192.168.41.1: bytes=32 seq=5 ttl=125 time=15 ms                                                         |     |       |      |
| 192.168.41.1 ping statistics<br>5 packet(s) transmitted                                                      |     |       |      |
| 4 packet(s) received                                                                                         |     |       |      |
| round-trip min/avg/max = 0/23/32 ms                                                                          |     |       |      |
| PC>ping 192.168.41.1                                                                                         |     |       |      |
| Ping 192.168.41.1: 32 data bytes, Press Ctrl_C to break                                                      |     |       |      |
| From 192.168.41.1: bytes=32 seq=1 tt1=125 time=16 ms<br>From 192.168.41.1: bytes=32 seq=2 tt1=125 time=31 ms |     |       |      |
| From 192.168.41.1: bytes=32 seq=3 ttl=125 time=16 ms<br>From 192.168.41.1: bytes=32 seq=4 ttl=125 time=15 ms |     |       |      |
| From 192.168.41.1: bytes=32 seq=5 ttl=125 time=32 ms                                                         |     |       |      |
| 192.168.41.1 ping statistics<br>5 packet(s) transmitted                                                      |     |       |      |
| 5 packet(s) received                                                                                         |     |       |      |
| round-trip min/avg/max = 15/22/32 ms                                                                         |     |       |      |
| PC>                                                                                                    |     |       | ~    |
| CSD                                                                                                    | N @ | Obs_0 | ttre |

可以PING通,实验成功。

# 二、AR2220路由器动态路由RIPv2实验

1.实验原理

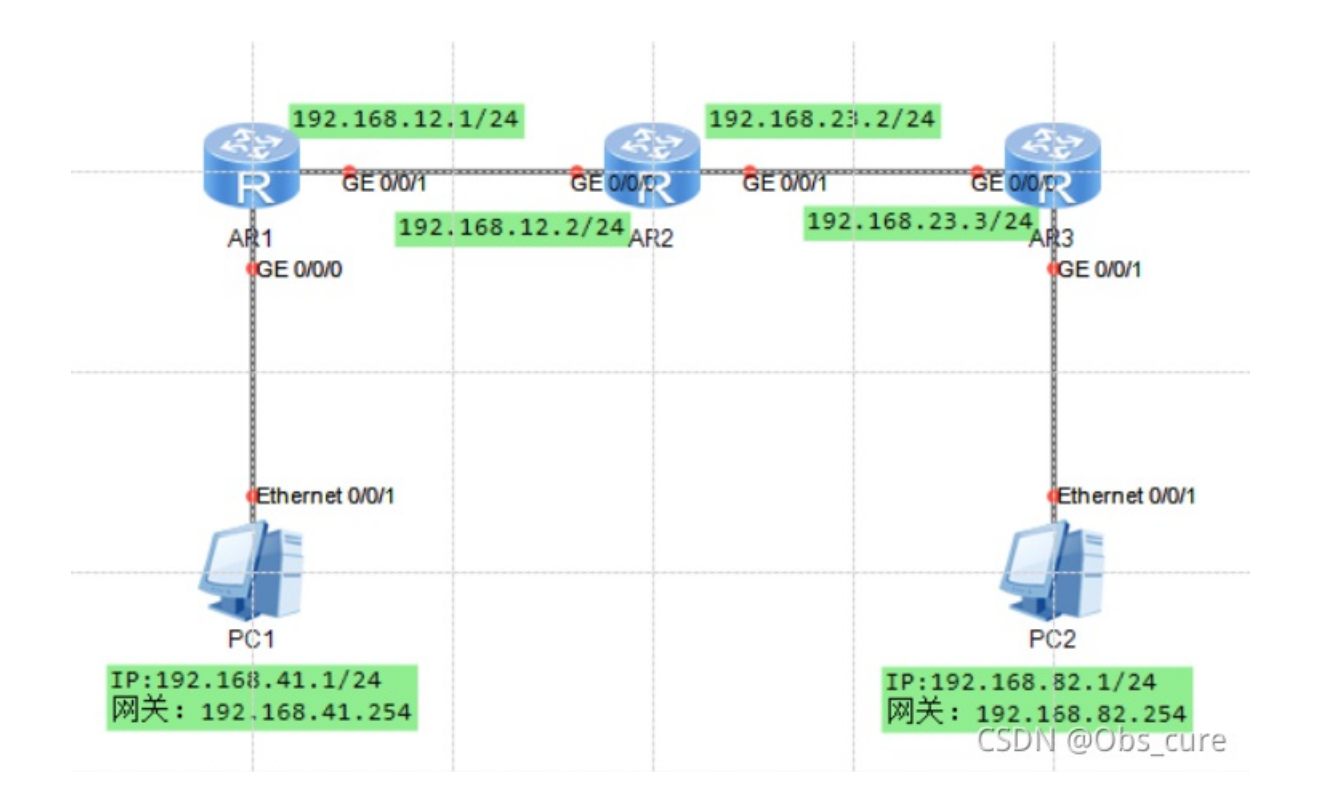

拓扑图和上面的一样,不同的是路由器使用了RIP协议。通俗的理解就是,上个实验我们是手动配置的路由信息,而RIP协议下,每30s可以自动检索一遍路由信息。

RIP协议提出的年代是20世纪80年代,年代较为久远,因此有很多局限性。在后来的发展中出现了2.0版本,因此这次实验的命令协议都是RIPv2。但其网络路径不能超过15,不适合大型网络,以被OSPF协议淘汰。

#### 2.实验步骤

首先配置IP,和上个实验一样,不再赘述,然后是配置三个路由器,这里我随手连的,和老师连的不一样,和上个实验也不一样!一定要注意:

| stem-view                     |  |
|-------------------------------|--|
| sname AR1                     |  |
| terface GigabitEthernet 0/0/0 |  |
| address 192.168.41.254 24     |  |
| terface GigabitEthernet 0/0/1 |  |
| address 192.168.12.1 24       |  |
| o 1                           |  |
| rsion 2                       |  |
| twork 192.168.12.0            |  |
| twork 192.168.41.0            |  |

然后是路由器2

| stem-view                     |  |
|-------------------------------|--|
| sname AR2                     |  |
| terface GigabitEthernet 0/0/0 |  |
| address 192.168.12.2 24       |  |
| terface GigabitEthernet 0/0/1 |  |
| address 192.168.23.2 24       |  |
| p 1                           |  |
| rsion 2                       |  |
| twork 192.168.12.0            |  |
| twork 192.168.23.0            |  |

#### 然后是路由器3

| tem-view                     |
|------------------------------|
| name AR3                     |
| erface GigabitEthernet 0/0/0 |
| address 192.168.23.3 24      |
| erface GigabitEthernet 0/0/1 |
| address 192.168.82.254 24    |
| 1                            |
| sion 2                       |
| work 192.168.23.0            |
| work 192.168.82.0            |

### 3.实验结果

直接查看RIP路由表,命令为:

display ip routing-table protocol rip

各个路由器的RIP表为:

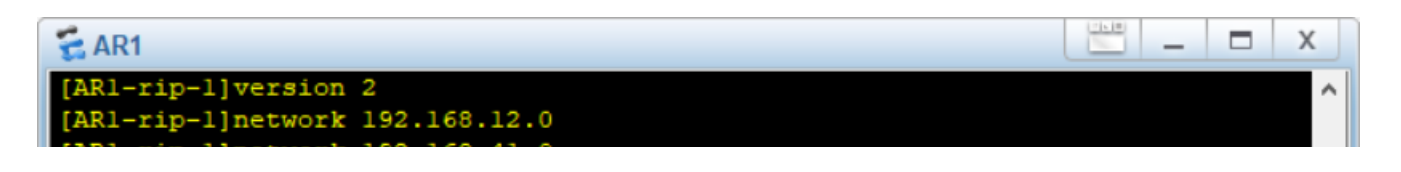

```
ARI-rip-1]network 192.168.41.0
[AR1-rip-1]
[AR1-rip-1]display ip routing-table protocol rip
Route Flags: R - relay, D - download to fib
Public routing table : RIP
        Destinations : 2
                             Routes : 2
RIP routing table status : <Active>
        Destinations : 2
                              Routes : 2
                          Pre Cost Flags NextHop
Destination/Mask Proto
                                                            Interface
                                  D 192.168.12.2 GigabitEtherne
  192.168.23.0/24 RIP
                          100 1
0/0/1
  192.168.82.0/24 RIP
                         100 2
                                        D 192.168.12.2 GigabitEtherne
0/0/1
RIP routing table status : <Inactive>
       Destinations : 0
                             Routes : 0
[AR1-rip-1]
                                                           CSDN @Obs care
<
```

| 🗧 AR2                                                                                                    |                                                    |                                                                                        |                     |                  |              | -       |          |
|----------------------------------------------------------------------------------------------------|----------------------------------------------------|----------------------------------------------------------------------------------------|---------------------|------------------|--------------|---------|----------|
| [AR2-rip-1]version 2<br>[AR2-rip-1]network 2<br>[AR2-rip-1]network 2<br>[AR2-rip-1]<br>[AR2-rip-1]display 2<br>Route Flags: R - real | 2<br>192.168.<br>192.168.<br>ip routi:<br>lay, D - | 12.0<br>23.0<br>ng-tal<br>down                                                         | ble prot<br>load to | cocol rip<br>fib |              |         | ^        |
| Public routing table                                                                                                    | e : RIP                                            |                                                                                        |                     |                  |              |         |          |
| Destination                                                                                                    | ns : 2                                             |                                                                                        | Routes              | : 2              |              |         |          |
| RIP routing table s<br>Destination                                                                                                   | tatus :<br>ns : 2                                  | <acti< td=""><td>ve&gt;<br/>Routes</td><td>: 2</td><td></td><td></td><td></td></acti<> | ve><br>Routes       | : 2              |              |         |          |
| Destination/Mask                                                                                                    | Proto                                              | Pre                                                                                    | Cost                | Flags            | NextHop      | Interfa | ce       |
| 192.168.41.0/24<br>0/0/0                                                                                                    | RIP                                                | 100                                                                                    | 1                   | D                | 192.168.12.1 | Gigabit | Etherne  |
| 192.168.82.0/24<br>0/0/1                                                                                                    | RIP                                                | 100                                                                                    | 1                   | D                | 192.168.23.3 | Gigabit | Etherne  |
| RIP routing table status : <inactive></inactive>                                                                                     |                                                    |                                                                                        |                     |                  |              |         |          |
| Destination                                                                                                    |                                                    |                                                                                        | Routes              |                  |              |         |          |
| [AR2-rip-1]                                                                                                    |                                                    |                                                                                        |                     |                  |              |         | ~        |
| <                                                                                                    |                                                    |                                                                                        |                     |                  |              | CSDN @( | Dbs_cure |

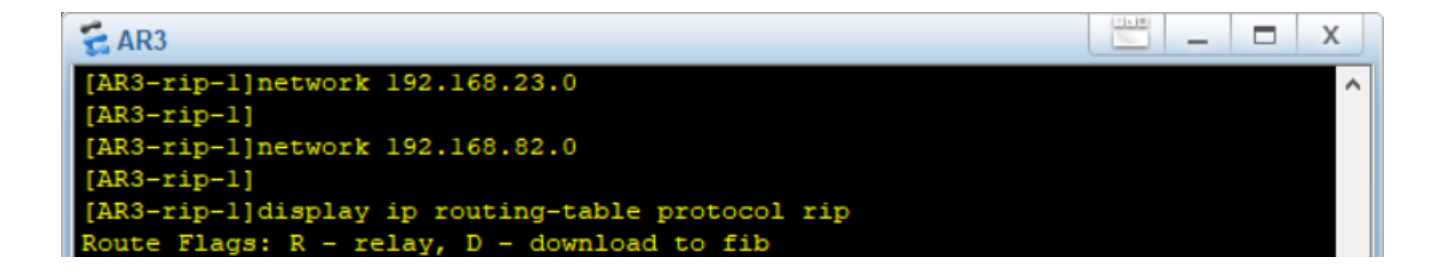

```
Public routing table : RIP
        Destinations : 2
                             Routes : 2
RIP routing table status : <Active>
        Destinations : 2
                             Routes : 2
Destination/Mask Proto Pre Cost Flags NextHop Interface
  192.168.12.0/24 RIP
                        100 1
                                       D 192.168.23.2 GigabitEtherne
0/0/0
  192.168.41.0/24 RIP
                        100 2
                                       D 192.168.23.2 GigabitEthern
0/0/0
RIP routing table status : <Inactive>
       Destinations : 0
                            Routes : 0
[AR3-rip-1]
                                                         CSDN @Obs_cure
<
```

| EPC1                                                                                                    | -   |      | Х    |
|----------------------------------------------------------------------------------------------------|-----|------|------|
| 基础配置 命令行 组播 UDP发包工具 串口                                                                                                  |     |      |      |
| Ping 192.168.82.1: 32 data bytes, Press Ctrl_C to break<br>Request timeout!                                             |     |      | ^    |
| From 192.168.82.1: bytes=32 seq=2 ttl=125 time=32 ms                                                                    |     |      |      |
| 192.168.82.1 ping statistics<br>2 packet(s) transmitted                                                                 |     |      |      |
| 1 packet(s) received<br>50.00% packet loss                                                                              |     |      |      |
| round-trip $min/avg/max = 0/32/32$ ms                                                                                   |     |      |      |
| PC>ping 192.168.82.1                                                                                                    |     |      |      |
| <pre>Ping 192.168.82.1: 32 data bytes, Press Ctrl_C to break From 192.168.82.1: bytes=32 seq=1 ttl=125 time=16 ms</pre> |     |      |      |
| From 192.168.82.1: bytes=32 seq=2 ttl=125 time=31 ms<br>From 192.168.82.1: bytes=32 seq=3 ttl=125 time=31 ms            |     |      |      |
| From 192.168.82.1: bytes=32 seq=4 ttl=125 time=16 ms<br>From 192.168.82.1: bytes=32 seq=5 ttl=125 time=16 ms            |     |      |      |
| 192.168.82.1 ping statistics                                                                                            |     |      |      |
| 5 packet(s) transmitted<br>5 packet(s) received                                                                         |     |      |      |
| 0.00% packet loss<br>round-trip min/avg/max = 16/22/31 ms                                                               |     |      |      |
| PC>                                                                                                    |     |      |      |
| CSD                                                                                                    | N @ | Obs_ | cure |

PING成功了。第一次PING的时候没PING通,可能是路由表没更新吧~所以有丢失还请重新PING一下吧!